# **CENTRE FOR GOOD GOVERNANCE**

# Board of Intermediate Education (BIE) – Govt of Andhra Pradesh – Student Services -User Guide

Version 1.1

The Board of Intermediate Education, Govt. of Andhra Pradesh, user guide details out the step by step usage of all student services provided in the IT application.

# Contents

| About APBIE Portal                       | 3                                                                                                    |
|------------------------------------------|----------------------------------------------------------------------------------------------------|
| Salient Features                         | 3                                                                                                    |
| Access Details                           | 3                                                                                                    |
| Online Student Services                  | 4                                                                                                    |
| Migration Certificate                    | 5                                                                                                    |
| Issue of Equivalency Certificates        | 6                                                                                                    |
| Issue of Eligibility Certificates        | 9                                                                                                    |
| Duplicate / Triplicate Pass Certificate1 | 0                                                                                                    |
| Know Your Application Status1            | 2                                                                                                    |
| Under Process1                           | 2                                                                                                    |
| Approved1                                | 3                                                                                                    |
| Rejected1                                | 4                                                                                                    |
|                                          | About APBIE Portal<br>Salient Features<br>Access Details<br>Online Student Services<br>Migration Certificate<br>Issue of Equivalency Certificates<br>Issue of Eligibility Certificates<br>Duplicate / Triplicate Pass Certificate |

# 1. About APBIE Portal

#### 1.1 Salient Features

- Web-based solution
- 24/7 accessibility to the users
- Password protected and secure
- Role based access & customized views for the users
- Provides User friendly interface
- Expandable, replicable, adaptive & sustainable and technically versatile model
- Bring out transparency and accountability
- Query based reports can be generated
- Online help

#### 1.2 Access Details

To access the application, user must log on to the Portal and then navigate through the services provided in the application. The following steps are to be followed to log on to Portal:

- Open the Web browser Please use Mozilla Firefox as browser.
- Enter the website address as <u>http://apbie.cgg.gov.in/home.do</u>

| Governm     | of Intermediate E<br>ment of Andhra Pradesh<br>WITH THE VISION OF WORL<br>News & Announcements moulter<br>Home About Us Online Study | ducation<br>CLASS EDUCATION<br>D CLASS EDUCATION<br>of Jung - 2010<br>ref Services COM Your Application Status                          | Fin K Characterbabe Nafet.<br>Hen 'Bie Characterbabe Nafet.<br>Hen 'Bie Characterbabe Nafet.<br>Hen 'Bie Characterbabe Nafet.<br>Beard of Intermediate Education, Andres Pradesh<br>Board of Intermediate Education, Andres Pradesh | tao,<br>creiter                                                                                                    |
|-------------|----------------------------------------------------------------------------------------------------|----------------------------------------------------------------------------------------------------|----------------------------------------------------------------------------------------------------|----------------------------------------------------------------------------------------------------|
|             | Results for Reverification & Recounting Click Here For Results Functions Affiliated Colleges Academic Calender RT1                   | WELCOME<br>The Board of Intermediate Education pro<br>support, and services. It aims at continuous<br>system of Intermediate education. | notes the vision of world-class education in A.P. through quality is<br>improvement of education in the State. The BIE regulates and supr<br>College Services                                                                       | sadenhip,<br>arvises the                                                                                                    |
| Patient and | Department Login                                                                                                    | Annoucements  PERCENTAGE OF PASS  HOSTEL FACILITY  LAB FACILITY  Videos  No. 10x14ineer Privace Palley Patient Palley                   | Terms And Conditional — This site is bed used with Manilla Firefry 1 B                                                                                                    | ()     ()     ()     ()     ()     ()     ()     ()     ()     ()     ()     ()     ()     ()     ()     ()     ()     ()     ()     ()     ()     ()     ()     ()     ()     ()     ()     ()     ()     ()     ()     ()     ()     ()     ()     ()     ()     ()     ()     ()     ()     ()     ()     ()     ()     ()     ()     ()     ()     ()     ()     ()     ()     ()     ()     ()     ()     ()     ()     ()     ()     ()     ()     ()     ()     ()     ()     ()     ()     ()     ()     ()     ()     ()     ()     ()     ()     ()     ()     ()     ()     ()     ()     ()     ()     ()     ()     ()     ()     ()     ()     ()     ()     ()     ()     ()     ()     ()     ()     ()     ()     ()     ()     ()     ()     ()     ()     ()     ()     ()     ()     ()     ()     ()     ()     ()     ()     ()     ()     ()     ()     ()     ()     ()     ()     ()     ()     ()     ()     ()     ()     ()     ()     ()     ()     ()     ()     ()     ()     ()     ()     ()     ()     ()     ()     ()     ()     ()     ()     ()     ()     ()     ()     ()     ()     ()     ()     ()     ()     ()     ()     ()     ()     ()     ()     ()     ()     ()     ()     ()     ()     ()     ()     ()     ()     ()     ()     ()     ()     ()     ()     ()     ()     ()     ()     ()     ()     ()     ()     ()     ()     ()     ()     ()     ()     ()     ()     ()     ()     ()     ()     ()     ()     ()     ()     ()     ()     ()     ()     ()     ()     ()     ()     ()     ()     ()     ()     ()     ()     ()     ()     ()     ()     ()     ()     ()     ()     ()     ()     ()     ()     ()     ()     ()     ()     ()     ()     ()     ()     ()     ()     ()     ()     ()     ()     ()     ()     ()     ()     ()     ()     ()     ()     ()     ()     ()     ()     ()     ()     ()     ()     ()     ()     ()     ()     ()     ()     ()     ()     ()     ()     ()     ()     ()     ()     ()     ()     ()     ()     ()     ()     ()     ()     ()     ()     ()     ()     ()     ()     ()     ()     () |

• The Home Page of the application gets displayed as shown below.

User need to click on "Online Student Services" tab to use student services, which is marked as circle in above screen.

#### 2. Online Student Services

When user click on **Online Student Services** tab, below home screen display for other services.

| Government                                                                            | ntermediate Education                                                                                                    |
|---------------------------------------------------------------------------------------|----------------------------------------------------------------------------------------------------|
| Home About Us Online Studer                                                           | t Services: Know Your Application Status Contact Us                                                                                                    |
| ★ Migration Certificate     ★ Issue of Equivalency Certificates                       | Migration Certificate                                                                                                    |
| ★ Issue of Eligibility Cerificates     ★ Reverification of valued answred     Scripts | Enter Hall Ticket No.<br>Date of Birth<br>Emal-id                                                                                                    |
| Recounting of Marks     Duplicate/Triplicate Pass Certificate                         | Get Data<br># Canditates who passed lind year are Eligible                                                                                                    |
|                                                                                       | # Applicants please check all the details entered before proceeding to payment. The fee once paid cannot refunded.<br># Applicants Take the print out of acknowledgement and note the transaction reference number after successful submission of<br>application form for further reference |
|                                                                                       |                                                                                                    |
|                                                                                       |                                                                                                    |
| © D                                                                                   | essend and Developed by Centre for Good Governance [Declamer   Privacy Pelicy   Refund Pelicy   Terms And Conditions                                                                                                    |
|                                                                                       | For any Queries please mail to apbleservices@cgg.gov.in                                                                                                    |

# 2.1 Migration Certificate

- This service used for only AP State Board students who want to go out of country for studies.
- System displays below screen to apply for migration certificate.

| Government                                                                            | ntermediate Education, of Andhra Pradesh                                                         |                                                                                |
|---------------------------------------------------------------------------------------|--------------------------------------------------------------------------------------------------|--------------------------------------------------------------------------------|
| Home About Us Online Studer                                                           | nt Services                                                                                      | Contact Us                                                                     |
| ★ Migration Certificate     ★ Issue of Equivalency Certificates                       |                                                                                                  | Migration Certificate                                                          |
| ★ Issue of Eligibility Cerificates     ★ Reverification of valued answred     Scripts | Enter Hall Ticket No.<br>Date of Birth<br>Email-id                                               | 12345<br>04/07/2000<br>test@cog gov.b                                          |
| ★ Recounting of Marks     ★ Duplicate/Triplicate Pass Certificate                     | # Canditates who passed lind year are Eligible<br># Applicants please check all the details ente | Get Data                                                                       |
|                                                                                       | # Applicants Take the print out of acknowledge application form for further reference            | ement and note the transaction reference number after successful submission of |
|                                                                                       |                                                                                                  |                                                                                |
|                                                                                       |                                                                                                  |                                                                                |
| © D                                                                                   | esigned and Developed by Centre for Good Governance                                              | Disclaimer   Privacy Policy   Refund Policy   Terms And Conditions             |
|                                                                                       | For any Queries pleas                                                                            | e mail to apbieservices@cgg.gov.in                                             |

- Enter Hall Ticket Number, Date of Birth and Email id.
- Click on get data button to get data as below shown.

| Government of                                                                        | ntermediat<br>of Andhra Prade                                                                                                    | e Education                                   |                                              |  |  |  |
|--------------------------------------------------------------------------------------|----------------------------------------------------------------------------------------------------|-----------------------------------------------|----------------------------------------------|--|--|--|
| Home About Us Online Student                                                         | Services                                                                                                    | Know Your Application Status                  | Contact Us                                   |  |  |  |
| Migration Certificate     Issue of Equivalency Certificates                          |                                                                                                    |                                               | Migration Certificate                        |  |  |  |
| ★ Issue of Eligibility Certificates     Reverification of valued answred     Scripts | Enter Hall<br>Date of Bi<br>Email-id                                                                                                    | Ticket No.<br>rth                             | 1223-842953<br>(2407/2016<br>test@cog.govin  |  |  |  |
| Recounting of Marks     Duplicate/Triplicate Pass Certificate                        |                                                                                                    | Roll Number                                   | GetData Student Details 1223242353           |  |  |  |
|                                                                                      |                                                                                                    | Candidate Name<br>Father Name<br>College Name | Test Test                                    |  |  |  |
|                                                                                      |                                                                                                    | Course<br>Mobile Number<br>Fee (in Rupees)    | MPC(001)  50 (Rupees One Hundred Fifty Only) |  |  |  |
|                                                                                      |                                                                                                    | Purpose                                       |                                              |  |  |  |
|                                                                                      | Submit and Pay #Canditates who passed link year are Floible                                                                                                    |                                               |                                              |  |  |  |
| ©De                                                                                  | # Applicants please check all the details entered before proceeding to payment. The fee once paid cannot refunded. # Applicants Take the print out of acknowledgement and note the transaction reference number after successful submission of application form for<br>further reference © Designed and Developed by Centre for Good Governance [Disclaimer [Phracy Policy [Retund Policy [Terms And Conditions ] |                                               |                                              |  |  |  |
|                                                                                      |                                                                                                    | For any Queries pl                            | lease mail to apbleservices@cgg.gov.in       |  |  |  |

- Enter mobile number and purpose.
- Click on submit & pay for further payment process.

• When user click on submit & pay, system redirect to payment gateway screen for online payment process.

| Knowledge • Technology | • People               |              |          |                            |
|------------------------|------------------------|--------------|----------|----------------------------|
| Credit Card            | Pay by Credit Card     |              |          | Merchant Name              |
| Debit Card             |                        | VISA 🔤       |          | Centre for Good Governance |
| Debit Card + ATM PIN   | Card Number            |              |          | Payment Amount: ₹152.00    |
| 👫 Internet Banking     | Enter card number      |              |          | * 1                        |
| MasterPass             | Expiration Date        |              | CVV/ CVC |                            |
|                        | Month                  | Year         |          |                            |
|                        | Card Holder Name       |              |          |                            |
|                        | Enter card holder name |              |          |                            |
|                        |                        |              |          |                            |
|                        |                        | Make Payment |          | Powered by                 |
|                        |                        |              | Ca       | Incel BillDesk             |

- User need to select tpe of payment like credit card, debit card, debit card + ATM pin, internet banking and master pass.
- Click on Make payment after selection of card / Bank details.
- After completion of successful payment process, system provides an acknowledgment number for further reference.

#### 2.2 Issue of Equivalency Certificates

 The Candidate who passed Intermediate/HSC/+2 are eligible for avail this service.

| Board of Inte<br>Government of Ar                                                 | mediate Education ()<br>dhra Pradesh                                       |                                                                    |
|-----------------------------------------------------------------------------------|----------------------------------------------------------------------------|--------------------------------------------------------------------|
| Home About Us Online Student Ser                                                  | rices 🌐 Know Your Application Status C                                     | Contact Us                                                         |
| Migration Certificate     Issue of Equivalency Certificates                       | Issue of                                                                   | Equivalency Certificates                                           |
| Issue of Eligibility Cerificates     Reverification of valued answred     Scripts | Student Details                                                            |                                                                    |
| Recounting of Marks  Duplicate/Triplicate Pass Certificate                        | 10th Pass Year                                                             | 2013 -                                                             |
|                                                                                   | 12th Pass Year                                                             | -Select Year- 👻                                                    |
|                                                                                   |                                                                            |                                                                    |
|                                                                                   |                                                                            |                                                                    |
|                                                                                   |                                                                            |                                                                    |
| © Designe                                                                         | d and Developed by Centre for Good Governance<br>For any Queries please ma | Disclaimer   Privacy Policy   Refund Policy   Terms And Conditions |

• Select 10<sup>th</sup> class pass year and 12<sup>th</sup> pass year. User will get below screen.

Note: 2 or more than 2 years difference should be there between both pass years.

| Government                                                                               | ntermediate, Education,<br>of Andhra Pradesh              | ٢                     |                                                                                                    |              |
|------------------------------------------------------------------------------------------|-----------------------------------------------------------|-----------------------|----------------------------------------------------------------------------------------------------|--------------|
| Home About Us <b>Online Studen</b>                                                       | t Services 🌐 Know Your Applicatio                         | n Status Cont         | act Us                                                                                                    |              |
| <ul> <li>★ Migration Certificate</li> <li>★ Issue of Equivalency Certificates</li> </ul> |                                                           | ssue of E             | Equivalency C                                                                                                    | Certificates |
| ★ Issue of Eligibility Cerificates                                                       | The Candidate who passed Intern<br><b>Student Details</b> | nediate/HSC/+2 are El | igible                                                                                                    |              |
| Reverification of valued answred Scripts                                                 | 10th Pass Year<br>12th Pass Year<br>Tyre                  |                       | 2013  2015  2015  2015  2015  2015  2015  2016  2017  2017  2017  2017  2017  2017  2017  2017  2017  2017  2017  2017  2017  2017  2017  2017  2017  2017  2017  2017  2017  2017  2017  2017  2017  2017  2017  2017  2017  2017  2017  2017  2017  2017  2017  2017  2017  2017  2017  2017  2017  2017  2017  2017  2017  2017  2017  2017  2017  2017  2017  2017  2017  2017  2017  2017  2017  2017  2017  2017  2017  2017  2017  2017  2017  2017  2017  2017  2017  2017  2017  2017  2017  2017  2017  2017  2017  2017  2017  2017  2017  2017  2017  2017  2017  2017  2017  2017  2017  2017  2017  2017  2017  2017  2017  2017  2017  2017  2017  2017  2017  2017  2017  2017  2017  2017  2017  2017  2017  2017  2017  2017  2017  2017  2017  2017  2017  2017  2017  2017  2017  2017  2017  2017  2017  2017  2017  2017  2017  2017  2017  2017  2017  2017  2017  2017  2017  2017  2017  2017  2017  2017  2017  2017  2017  2017  2017  2017  2017  2017  2017  2017  2017  2017  2017  2017  2017  2017  2017  2017  2017  2017  2017  2017  2017  2017  2017  2017  2017  2017  2017  2017  2017  2017  2017  2017  2017  2017  2017  2017  2017  2017  2017  2017  2017  2017  2017  2017  2017  2017  2017  2017  2017  2017  2017  2017  2017  2017  2017  2017  2017  2017  2017  2017  2017  2017  2017  2017  2017  2017  2017  2017  2017  2017  2017  2017  2017  2017  2017  2017  2017  2017  2017  2017  2017  2017  2017  2017  2017  2017  2017  2017  2017  2017  2017  2017  2017  2017  2017  2017  2017  2017  2017  2017  2017  2017  2017  2017  2017  2017  2017  2017  2017  2017  2017  2017  2017  2017  2017  2017  2017  2017  2017  2017  2017  2017  2017  2017  2017  2017  2017  2017  2017  2017  2017  2017  2017  2017  2017  2017  2017  2017  2017  2017  2017  2017  2017  2017  2017  2017  2017  2017  2017  2017  2017  2017  2017  2017  2017  2017  2017  2017  2017  2017  2017  2017  2017  2017  2017  2017  2017  2017  2017  2017  2017  2017  2017  2017  2017  2017  2017  2017  2017  2017  2017  2017  2017  2017  2017  2017  2017  2017  2017 |              |
| ★ Recounting of Marks                                                                    | Candidate Name                                            |                       |                                                                                                    |              |
| Duplicate/Triplicate Pass Certificate                                                    | Email-id<br>Gender                                        | Male     Fem          | ale OTransgender                                                                                                    |              |
|                                                                                          | Father Name                                               |                       |                                                                                                    |              |
|                                                                                          | Residential Address                                       |                       |                                                                                                    |              |
|                                                                                          | Mobile Number                                             |                       | Proceed                                                                                                    |              |

- Choose type radio button.
- If type is General:
  - Enter candidate Name, Date of Birth, Email ID, Gender, Father Name, Residential Address and Mobile Number.
  - o Click on Process button for further process
- If type is Vocational With Bridge Course:

| Board of Intermediate Education<br>Government of Andhra Pradesh.                                                                                                    |                                   |                                          |  |  |
|----------------------------------------------------------------------------------------------------|-----------------------------------|------------------------------------------|--|--|
| Home About Us Online Student Services                                                                                                    | Know Your Application             | Status Contact Us                        |  |  |
| * Migration Certificate                                                                                                    |                                   |                                          |  |  |
| -                                                                                                    | ls                                | sue of Equivalency Certificates          |  |  |
| ★ Issue of Equivalency Certificates                                                                                                    | The Condidate who papered interme |                                          |  |  |
| ★ Issue of Eligibility Cerificates                                                                                                    | The canduate who passed internet  | uate/h3GH2 are cligine                   |  |  |
|                                                                                                    | Student Details                   | 2010                                     |  |  |
| * Reverification of valued answred                                                                                                    | 10th Pass Year<br>12th Pass Year  | 2013 •                                   |  |  |
| Scripts                                                                                                    | Type                              | General OVccational                      |  |  |
| ★ Recounting of Marks                                                                                                    | Туре                              | With Bridge Course OWthout Bridge Course |  |  |
| Duplicate/Triplicate Pass Certificate                                                                                                    | Enter Hall Ticket No.             | 1608313254                               |  |  |
|                                                                                                    |                                   | Student Details                          |  |  |
|                                                                                                    | Candidate Name                    |                                          |  |  |
|                                                                                                    | Father Name                       |                                          |  |  |
|                                                                                                    | College Name                      |                                          |  |  |
|                                                                                                    | Course                            | MPC(001)                                 |  |  |
|                                                                                                    | Mobile Number                     |                                          |  |  |
|                                                                                                    | Year & month                      | -Select Year-  -Select Month-            |  |  |
|                                                                                                    | Bridge Course                     | Drowse Ino the selected.                 |  |  |
|                                                                                                    | Memorandum(pdf & <200KB)          | Browse No file selected.                 |  |  |
|                                                                                                    | Purpose                           | j.                                       |  |  |
|                                                                                                    |                                   | Submit and Pay                           |  |  |
| Designed and Developed by Centre for Good Governance     Disclaimer   Phylacy Policy   Terms And Conditions       Tor any Diardia chase mail to achieve endice stiftering once in |                                   |                                          |  |  |

- o Enter Hall Ticket Number
- System displays student details
- o Enter Mobile number and select year & Month
- Upload Inter certificate, Bridge course memorandum in the form of pdf and size below 200 kb.
- Enter purpose
- o Click on Submit & pay button for further process
- If type is Vocational Without Bridge Course:

| Board of Inter<br>Government of An       | mediate Education<br>dhra Pradesh                                                                                           | •                                         |  |  |  |
|------------------------------------------|----------------------------------------------------------------------------------------------------|-------------------------------------------|--|--|--|
| Home About Us <b>Online Student Serv</b> | rices 🍈 Know Your Applicati                                                                                                 | ion Status Contact Us                     |  |  |  |
| ★ Migration Certificate                  |                                                                                                    |                                           |  |  |  |
| ★ Issue of Equivalency Certificates      |                                                                                                    | ssue of Equivalency Certificates          |  |  |  |
|                                          | The Candidate who passed Inter                                                                                              | mediate/HSC/+2 are Eligible               |  |  |  |
| ★ Issue of Eligibility Cerificates       | Student Details                                                                                                    |                                           |  |  |  |
| Reverification of valued answred         | 10th Pass Year                                                                                                    | 2013 -                                    |  |  |  |
| Scripts                                  | 12th Pass Year                                                                                                    | 2015 -                                    |  |  |  |
|                                          | Туре                                                                                                    | O General Vocational                      |  |  |  |
| ★ Recounting of Marks                    | туре                                                                                                    | With Bridge Course WWithout Bridge Course |  |  |  |
| Duplicate/Triplicate Pass Certificate    | Enter Hall Ticket No.                                                                                                    | 1608313254                                |  |  |  |
|                                          |                                                                                                    | Student Details                           |  |  |  |
|                                          | Candidate Name                                                                                                    |                                           |  |  |  |
|                                          | Father Name                                                                                                    |                                           |  |  |  |
|                                          | College Name                                                                                                    | . )0                                      |  |  |  |
|                                          | Course                                                                                                    | MPC(001)                                  |  |  |  |
|                                          | Mobile Number                                                                                                    |                                           |  |  |  |
|                                          | Year & month                                                                                                    | -Select Year- V -Select Month- V          |  |  |  |
|                                          | Purpose                                                                                                    |                                           |  |  |  |
|                                          |                                                                                                    |                                           |  |  |  |
|                                          |                                                                                                    | Submit and Pay                            |  |  |  |
|                                          |                                                                                                    |                                           |  |  |  |
|                                          |                                                                                                    |                                           |  |  |  |
| © Designe                                | © Designed and Developed by Centre for Good Governance   Disclaimer   Privacy Policy   Refund Policy   Terms And Conditions |                                           |  |  |  |
|                                          | For any Queries please mail to apbleservices@cgg.gov.in                                                                     |                                           |  |  |  |

- o Enter Hall Ticket Number
- System displays student details
- o Enter Mobile number and select year & Month
- Enter purpose.
- o Click on Submit & pay button for further process

Same as previous service.

# 2.3 Issue of Eligibility Certificates

The candidates who are passed 1st and 1Ind year are Eligible.

| Board of Inte<br>Government of A        | ermediate, Education,<br>ndhra.Pradesh    |                                   |
|-----------------------------------------|-------------------------------------------|-----------------------------------|
| Home About Us Online Student Se         | rvices 🍏 Know Your Application            | n Status Contact Us               |
| * Migration Certificate                 |                                           |                                   |
| ★ Issue of Equivalency Certificates     |                                           | Issue of Eligibility Cerificates  |
|                                         | The canditates who are passed lst         | and Ind year are Eligible.        |
| ★ Issue of Eligibility Cerificates      | Student Details                           |                                   |
| Reverification of valued answred        | Year into which student<br>want admission | ●1st Year ◎2nd Year               |
|                                         | Candidate Name                            | TEST                              |
| ★ Recounting of Marks                   | Date of Birth                             | 03/07/2000                        |
|                                         | Email-id                                  | test@cgg.gov.in                   |
| ★ Duplicate/Triplicate Pass Certificate | Gender                                    | Male      Female      Transgender |
| 1444                                    | Father Name                               |                                   |
|                                         | Residential Address                       | test                              |
|                                         | Mobile Number                             | זדדדדדדד                          |
|                                         |                                           | Proceed                           |
|                                         |                                           |                                   |

- Select Year
- Enter candidate name, date of birth, email id, gender, father name, address and mobile number.
- Click on Proceed.
- System displays student details

| ★ Migration Certificate                 |                                                                      |                                                                                                 |
|-----------------------------------------|----------------------------------------------------------------------|-------------------------------------------------------------------------------------------------|
| ★ Issue of Equivalency Certificates     |                                                                      | Issue of Eligibility Cerificates                                                                |
|                                         | The canditates who are passed lst                                    | and lind year are Eligible.                                                                     |
| ★ Issue of Eligibility Cerificates      | Student Details                                                      |                                                                                                 |
| Reverification of valued answred        | Year into which student<br>want admission                            | ●1st Year ◎2nd Year                                                                             |
|                                         | Candidate Name                                                       | TEST                                                                                            |
| ★ Recounting of Marks                   | Date of Birth                                                        | 01/07/2010                                                                                      |
|                                         | Email-id                                                             | test@cgg.gov.in                                                                                 |
| ★ Duplicate/Triplicate Pass Certificate | Gender                                                               | Male     Female     Transgender                                                                 |
|                                         | Father Name                                                          | TEST                                                                                            |
|                                         | Residential Address                                                  | test                                                                                            |
|                                         | Mobile Number                                                        | 888888888                                                                                       |
|                                         | 10th Board Name                                                      | AP OPEN SCHOOL SOCIETY                                                                          |
|                                         | 10th Examination Name                                                | Secondary School Certificate Examination (APOSS)                                                |
|                                         | Hall Ticket No./Roll                                                 | 1608313254                                                                                      |
|                                         | No./Seat No./Unique Id                                               | (If You have Roll Code, Roll No. Please enter Roll Code first give a space then enter Roll No.) |
|                                         | 10th Year and Month                                                  | 2016 V March V                                                                                  |
|                                         | <pre>10th Marks Memo(pdf &amp;<br/>&lt;200KB)</pre>                  | Browse Doc1.pdf                                                                                 |
|                                         | 10th Transfer<br>Certificate(pdf & <200KB)                           | Browse Doc1.pdf                                                                                 |
|                                         | 10th Migration<br>Certificate(pdf & <200KB)                          | Browse Doc1.pdf                                                                                 |
|                                         | Address and name of the<br>College into which<br>admission is sought | test                                                                                            |
|                                         | Fee (in Rupees)                                                      | Exempted                                                                                        |
|                                         | Purpose                                                              | test                                                                                            |
|                                         |                                                                      | Submit                                                                                          |
| © Designed a                            | nd Developed by Centre for Good Gove                                 | rnance   Disclaimer   Privacy Policy   Refund Policy   Terms And Conditions                     |
|                                         | For any Que                                                          | ries please mail to apbieservices@cgg.gov.in                                                    |

- Select 10<sup>th</sup> board name. If student belongs to Open school, fee get exempted. For others, fee need to pay.
- Enter hall ticket number, year & month.
- Upload 10<sup>th</sup> marks memo, Transfer Certificate & migration certificate.
- Enter address & name of the collage, into which admission is sought.
- Enter purpose.
- Click on Submit & pay button for further process

• Same as previous service.

# 2.4 Duplicate / Triplicate Pass Certificate

Student who passed IInd year are can use this service to get pass certificate for duplicate or triplicate.

| Government of                                               | ntermediate Education<br>f Andhra Pradesh | <b>O</b>                 |                                             |
|-------------------------------------------------------------|-------------------------------------------|--------------------------|---------------------------------------------|
| Home About Us Online Student                                | Services                                  | Status Contact Us        |                                             |
| Migration Certificate     Issue of Equivalency Certificates | Dup                                       | olicate/Triplicat        | e Pass Certificate                          |
| ★ Issue of Eligibility Cerificates                          | Туре                                      | Ouplicate Pas            | s Certificate   Triplicate Pass Certificate |
| * Reverification of valued answred                          | Enter Hall Ticket No.<br>Date of Birth    | 1521216142<br>01/08/2000 |                                             |
| Scipia                                                      | Email-id                                  | test@cgg.gov.i           | n                                           |
| ★ Recounting of Marks                                       |                                           | Get I                    | Data                                        |
|                                                             |                                           |                          |                                             |

- Select Type of the Certificate
- Enter Hall ticket number, date of birth and Email-id.
- Click on Get Data button to get student details

| <ul> <li>Issue of Equivalency Certificates</li> </ul> |                        | L                  | Juplicate/         | I riplicate Pa              | ass Certific             | ate                   |           |
|-------------------------------------------------------|------------------------|--------------------|--------------------|-----------------------------|--------------------------|-----------------------|-----------|
| <ul> <li>Issue of Eligibility Cerificates</li> </ul>  | Туре                   |                    |                    | Ouplicate Pass Certific     | ate OTriplicate Pass Cer | tificate              |           |
|                                                       | Enter Hall             | Ticket No.         |                    | 1509321284                  |                          |                       |           |
| Reverification of valued answred                      | Date of Bi             | rth                |                    | 01/08/2016                  |                          |                       |           |
| Scripts                                               | Email-id               |                    |                    | sdasd@sfds.com              |                          |                       |           |
| Recounting of Marks                                   |                        |                    |                    | Get Data                    |                          |                       |           |
| Duplicate/Triplicate Pass Certificate                 | Candidate              | should submit all  | the Originals whi  | h uploaded online to t      | the BIE by Regd.Pos      | st. to process for is | sue of DI |
|                                                       | Candidate              | Name               | S GANESH           |                             |                          |                       |           |
|                                                       | Father Nar             | ne                 | S SUBRAMANYAM      |                             |                          |                       |           |
|                                                       | College Na             | me                 | GOVT JUNIOR COLLI  | GE                          |                          |                       |           |
|                                                       | Mobile Nur             | nber               |                    |                             |                          |                       |           |
|                                                       | Cases                  |                    | If Lost Olf Damag  | d                           |                          |                       |           |
|                                                       | FIR (Police<br><200KB) | Certificate)(pdf & | Browse No file s   | elected.                    |                          |                       |           |
|                                                       | Affidavit(p            | df & <200KB)       | Browse No file s   | elected.<br>ample Affidavit |                          |                       |           |
|                                                       | Application            | n First Page(pdf & | Browse No file s   | elected.                    |                          |                       |           |
|                                                       | <200KB)                |                    | Applica            | ion First Page              |                          |                       |           |
|                                                       | Fee (in Ru             | pees)              | 1000 (Rupees One T | iousand only)               |                          |                       |           |
|                                                       | Purpose                |                    |                    |                             |                          |                       |           |
|                                                       |                        | Theory Practical   | Theory Practical   | Theory Practical            | Theory Practical         | Theory Practical      | Total     |
|                                                       | Subject                | ENGLISH 100        | TELUGU 100         | ECONOMICS 100               | COMMERCE 100             | CIVICS 100            | Total     |
|                                                       | 1 Year                 | /1 * P             | 88 * P             | 92 * P                      | 82 * P                   | 35 P                  | 368       |
|                                                       | 2 Year                 | 11 P               | 98 P               | Grand Total                 | 92 P                     | 1 93 P                | 818       |
|                                                       |                        |                    |                    | and all the total           |                          |                       | 0.0       |

- Enter Mobile number
- If in case of Lost : Please upload FIR & Affidavit Scand copies in PDF Format, size below 200KB
- If in case of Damage: Please upload Damage Certificate Scand copy in PDF Format, size below 200KB
- Upload Application of DPC First page in PDF Format, size below 200KB
- Enter Purpose.
- Click on Submit & pay button for further process.

Same as previous service.

# 3. Know Your Application Status

• Student can know the status of the application by using this service which existed in home page.

|      |          | Board of Intermediate Education,<br>Government of Andhra Pradesh  |  |
|------|----------|-------------------------------------------------------------------|--|
| Home | About Us | Online Student Services 🚥 Know Your Application Status Contact Us |  |
|      |          | Status of Application Enter Acknowledgement Number Get Status     |  |

• Status can be three types.

### 3.1 Under Process

- Student need to enter acknowledgment number in the box.
- Click on Get Status.

|      |          | Board of Intermediate Education<br>Government of Andhra Pradesh   |
|------|----------|-------------------------------------------------------------------|
| Home | About Us | Online Student Services 🚓 Know Your Application Status Contact Us |
|      |          | Status of Application                                             |
|      |          | Enter Acknowledgement Number 16318373                             |
|      |          | Get Status<br>Your Application is Under Process                   |

• System display status as "Your Application is Under Process".

# 3.2 Approved

- Student need to enter acknowledgment number in the box.
- Click on Get Status.
- System asked for verification code which sent to registered mobile number.

|      |          | Board of Intermediate Education<br>Government of Andhra Pradesh                                                                                     |  |
|------|----------|----------------------------------------------------------------------------------------------------|--|
| Home | About Us | Online Student Services Know Your Application Status Contact Us                                                                                     |  |
|      |          | Status of Application                                                                                                    |  |
|      |          | Enter Acknowledgement Number 16311618                                                                                                    |  |
|      |          | Already sent Verification code to your registered mobile number Please Enter it in case not recieved Please send a mail to apbieservices@cgo.gov.in |  |

• Enter Verification code and click on Verify button

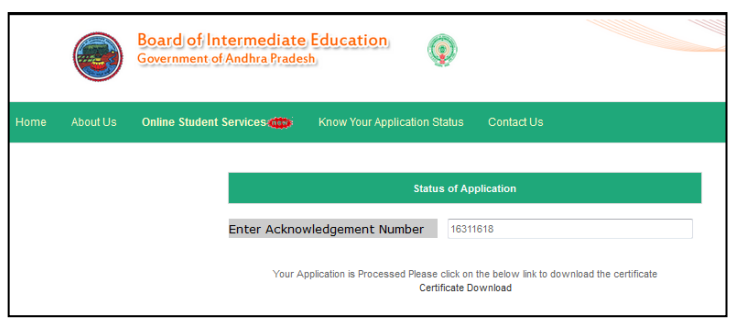

- System displays status as "Your Application is Processed Please click on the below link to download the certificate"
- User need to click on "Certificate Download" link to view and download the certificate in pdf format.

# 3.3 Rejected

- Student need to enter acknowledgment number in the box.
- Click on Get Status

| WELCOME       | × 6 = eOffice = × +                                               |               |
|---------------|-------------------------------------------------------------------|---------------|
|               | Board of Intermediate Education,<br>Government of Andhra Pradesh, | C 4 160833254 |
| Home About Us | Online Student Services                                           |               |
|               |                                                                   |               |
|               | Status of Application                                             |               |
|               | Enter Acknowledgement Number                                      |               |
|               | Get Status                                                        |               |
|               | Rejected.<br>Re Apply                                             |               |
|               |                                                                   |               |
|               |                                                                   |               |

- System displays status as "Rejected" (Or as mentioned by the officer).
- User can Re Apply by click on "Re Apply".